# Raben your partner in logistics

# myRaben.com

Un singur sistem Multiple posibilități

# *myClaim* aplicație pentru completarea și monitorizarea reclamațiilor

- Un mod simplu de a plasa comenzile de transport şi reclamaţiile;
- Monitorizarea tuturor reclamaţiilor dintr-un singur loc;
- Monitorizarea stării actuale a reclamației;
- Documentele şi corespondenţa privind reclamaţia într-un singur loc;
- Căutarea uşoară a reclamaţiei de ex după numele clientului, după numărul transportului,după numărul reclamaţiei;
- Comunicarea dintre client şi persoana care se ocupă de reclamaţie din Raben prin aplicaţia myClaim;
- Informarea privind închiderea reclamaţiei în timp real Clientul primeşte mesaj automat direct în aplicaţie fără sa mai astepte după poşta tradiţională.

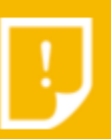

myClaim

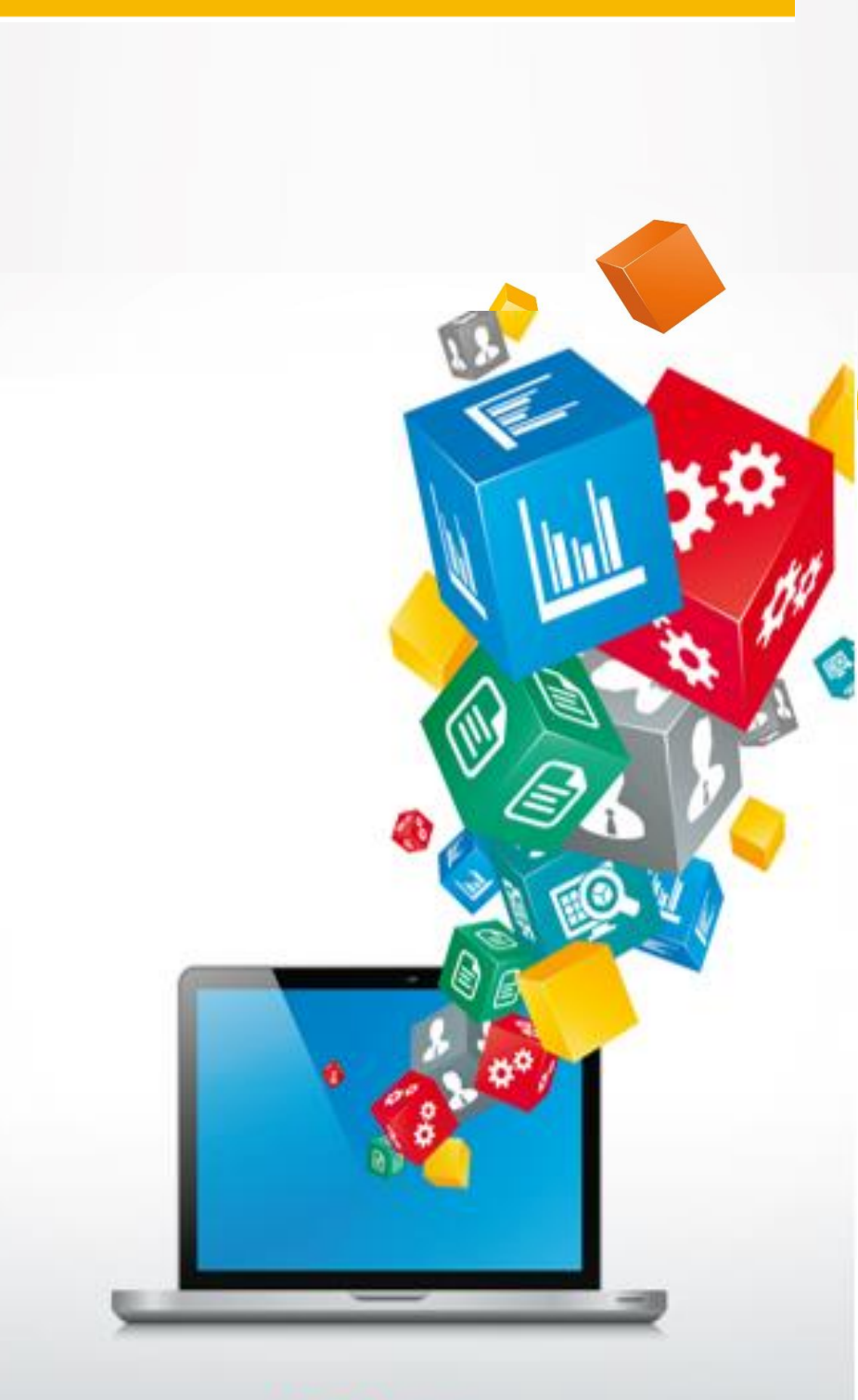

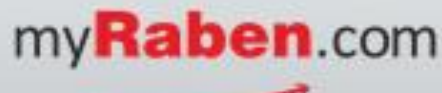

# Manual pentru clienți

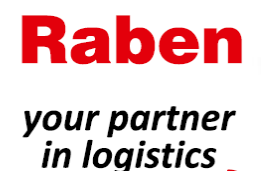

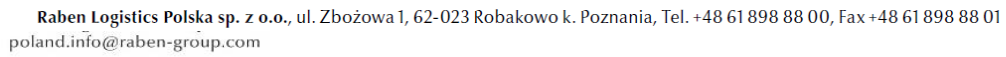

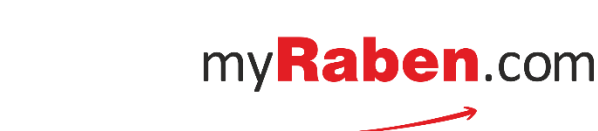

#### I. Completarea unei reclamații de transport via myClaim

| Raben<br>your partner<br>in logistics<br>User<br>Management              |                                                                              |                                         | Additional data                                |
|--------------------------------------------------------------------------|------------------------------------------------------------------------------|-----------------------------------------|------------------------------------------------|
| Dashboard - avai                                                         | lable applications                                                           |                                         |                                                |
| <b>myT&amp;T</b><br>Shipments track                                      | ing                                                                          | <b>myOrder</b><br>Online order          |                                                |
| C: mySlot<br>Avizations                                                  | B                                                                            | <b>myClaim</b><br>Reklamacje            | <b></b>                                        |
| $\uparrow$                                                               |                                                                              | $\uparrow$                              |                                                |
| myTrack&Trace<br>transporturi - comenzi logistică<br>documente - facturi | <b>mySlot</b><br>- avizarea în depozitele<br>Raben cu serviciul de logistică | <b>myOrder</b><br>– plasarea comenzilor | myClaim<br>- lista reclamațiilor<br>completate |

#### Pasul 1. După ce intrați în modulul myClaim, selectați "Înregistrați o reclamație"

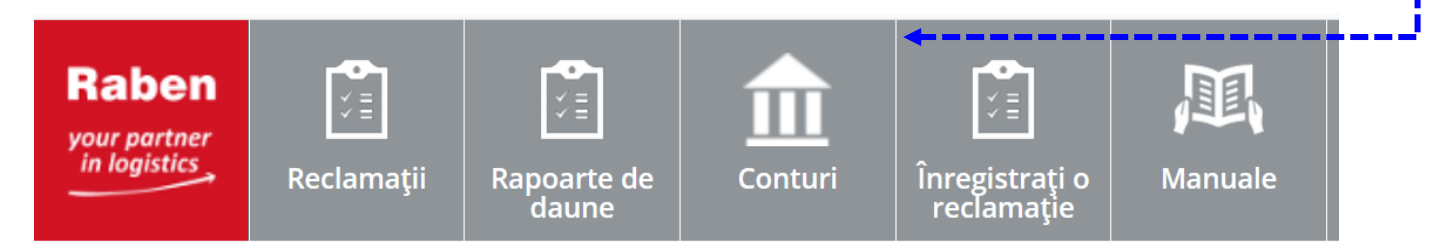

Pasul 2. Adaugați referința Raben pentru care s-a întocmit un proces verbal de deteriorare: (formată<br/>din 15 cifre) sau o altă referintă a transportului,<br/>După ce veți da click pe butonul "Procesați", referința va fi cautată în baza de date.

| Numår transport Referintjå transport X                         | Numär transport Referință transport Detaili Metaie Documente |
|----------------------------------------------------------------|--------------------------------------------------------------|
| Completați reclamația folosind numărul comenzii din<br>myRaben | Înregistrați o reclamație adăugând referința de transport    |
| NUMÄR TRANSPORT                                                | REFERINȚĂ TRANSPORT                                          |
| 531610402329540                                                |                                                              |
| Procesați                                                      | Procesați                                                    |

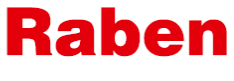

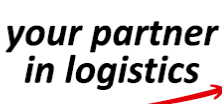

A. Dacă s-a trimis deja o reclamație pentru transportul selectat – utilizatorul va primi un mesaj (vedeți mai jos) și va fi redirecționat către detaliile acesteia.

| INFORMARE                                         | ×  |
|---------------------------------------------------|----|
| Reclamația pentru acest transport a fost trimisă. |    |
|                                                   | ОК |
|                                                   | ОК |

B. Dacă referinţa completată nu e gasită în sistem, un mesaj (vedeţi mai jos) va fi afişat. Dacă, după reverificarea referinţei, utilizatorul este sigur ca acesta este numărul corect, va fi în continuare posibil sa înregistreze reclamaţia – dar trebuie să completeze toate detaliile cerute, apăsând butonul Formularul complet

| Nu gāsi              | n date pentru acest                           | t transport. Vā rugām s                            | ă verificați detaliile de             |
|----------------------|-----------------------------------------------|----------------------------------------------------|---------------------------------------|
| mai jos.<br>contacta | Dacă nu sunteți sig<br>iți colegii de la Rela | ur despre acele inform<br>ții-Clienți. De asemenea | ații vă rugăm să<br>a puteți completa |
| formula              | rul ataşat.                                   |                                                    |                                       |
| NUMĂR 1              | RANSPORT                                      |                                                    |                                       |
| 52161                | 1402329540                                    |                                                    |                                       |

C. Dacă referința este în baza de date Raben, atunci utilizatorul va fi redirecționat către formularul standard al reclamației. Dacă sunt salvate în sistem documente de transport acestea vor fi ataşate la reclamația deschisă – nu este necesar ca utilizatorul care completează reclamația sa le ataşeze.

Pasul 4. Formularul privind reclamația trebuie sa fie completat.

După ce completați toate campurile si atașați toate documentele necesare apasați butonul Trimiteți / Send

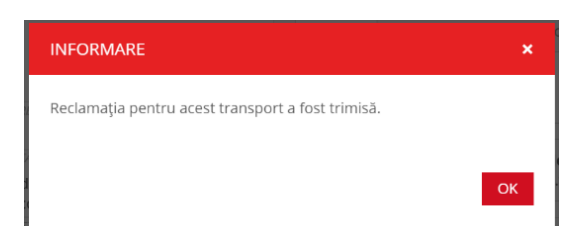

Dacă unele documente necesare pentru analizarea reclamației lipsesc, utilizatorul va primi un mesaj pentru a le ataşa.

| INFORMARE                                                                   | ×  |
|-----------------------------------------------------------------------------|----|
| Rugăm completați toate câmpurile obligatorii<br>- Se cere pota de transport |    |
| - Se cere documentul care să confirme valoarea daunei                       |    |
|                                                                             |    |
|                                                                             | ок |

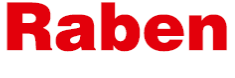

## your partner in logistics

#### II. Completarea unei reclamaţii de logistică – se aplică pentru clienţii de logistică(momentan nu se aplică pentru Raben Romania)

Pasul 1. După ce vă logați în aplicația myClaim, se selectează "damage report" / "Raportul daunei"<br/>Conține rapoartele de daună pregătite de către depozitul de logistică privind incidentele care au<br/>apărut în depozit la un anumit client.<br/>Acestea sunt de bază pentru a completa o reclamație.

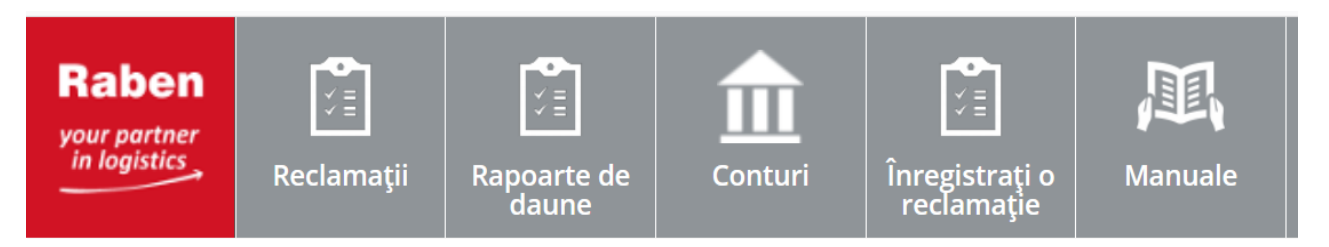

**Pasul 2.** Din rapoartele disponibile, selectați raportul daunei cel mai relevant din listă folosind filtrele disponibile și dați click pe butonul " *Înregistrați reclamația*"

- veți fi redirecționat spre formularul de înregistrare a reclamației.

|                                                        | Damage reports                                                                                                    |                                                                                                    | Search |   | Details                     | Order lines Messages Documents |                                                                                                    |                   |              |
|--------------------------------------------------------|----------------------------------------------------------------------------------------------------|----------------------------------------------------------------------------------------------------|--------|---|-----------------------------|--------------------------------|----------------------------------------------------------------------------------------------------|-------------------|--------------|
| Raportul daunei<br>pentru care s-a<br>înregistrat o    | Newest                                                                                                    | All                                                                                                    |        | V | Det                         | ails                           |                                                                                                    |                   | Make a claim |
| reclamație –<br>numărul<br>reclamației este<br>vizibil | 2020/2028<br>2020/PFU/02/00056/A/2<br>САМ ИЛИЯТ<br>2016/2020<br>DITE<br>САМ ИЛИЯТ<br>ТРЕ 0702080HCE<br>Изголошие<br>САМ ИЛИЯТ<br>ТРЕ 0702080HCE | fgrifgd<br>mannondd ciastr manaer<br>Classel - wait far DN<br>starsf<br>Starsf<br>1948-1953<br>Hwelt-odds ciastr manaer |        |   | zagn<br>Desca<br>No<br>CLAN | ecione kartony                 | 100.00<br>GAMAGE WELT<br>2555553<br>2555553<br>255555<br>2555555<br>255555<br>2555555<br>2555555<br>2555555<br>2555555 | PLN<br>BUSNESS LO |              |

Pasul3.Formularulreclamațieitrebuiesafiecompletat.După ce completați toate câmpurile și atașați toate documentele cerute apăsați butonulTrimiteți / Send

| INFORMARE                                         | ×  |
|---------------------------------------------------|----|
| Reclamația pentru acest transport a fost trimisă. |    |
|                                                   | ОК |

Dacă sunt scanate documente de transport în baza de date Raben, acestea vor fi atașate la reclamație, - nu este nevoie ca utilizatorul care completează reclamația să le atașeze.

Dacă lipsesc anumite documente necesare pentru înregistrarea reclamației – utilizatorul va primi un mesaj prin care va fi anunțat acest lucru – vezi print-screen de mai jos.

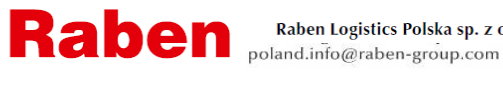

Raben Logistics Polska sp. z o.o., ul. Zbożowa 1, 62-023 Robakowo k. Poznania, Tel. +48 61 898 88 00, Fax +48 61 898 88 01 poland.info@raben-group.com

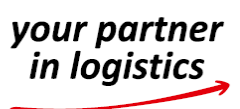

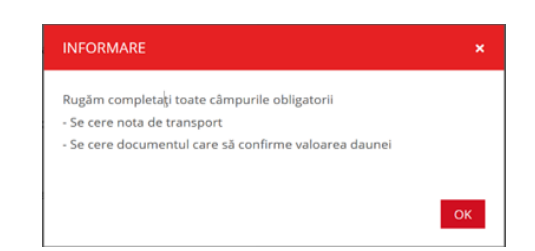

### III. Completarea unei reclamații noi via portalul myTrack&Trace.

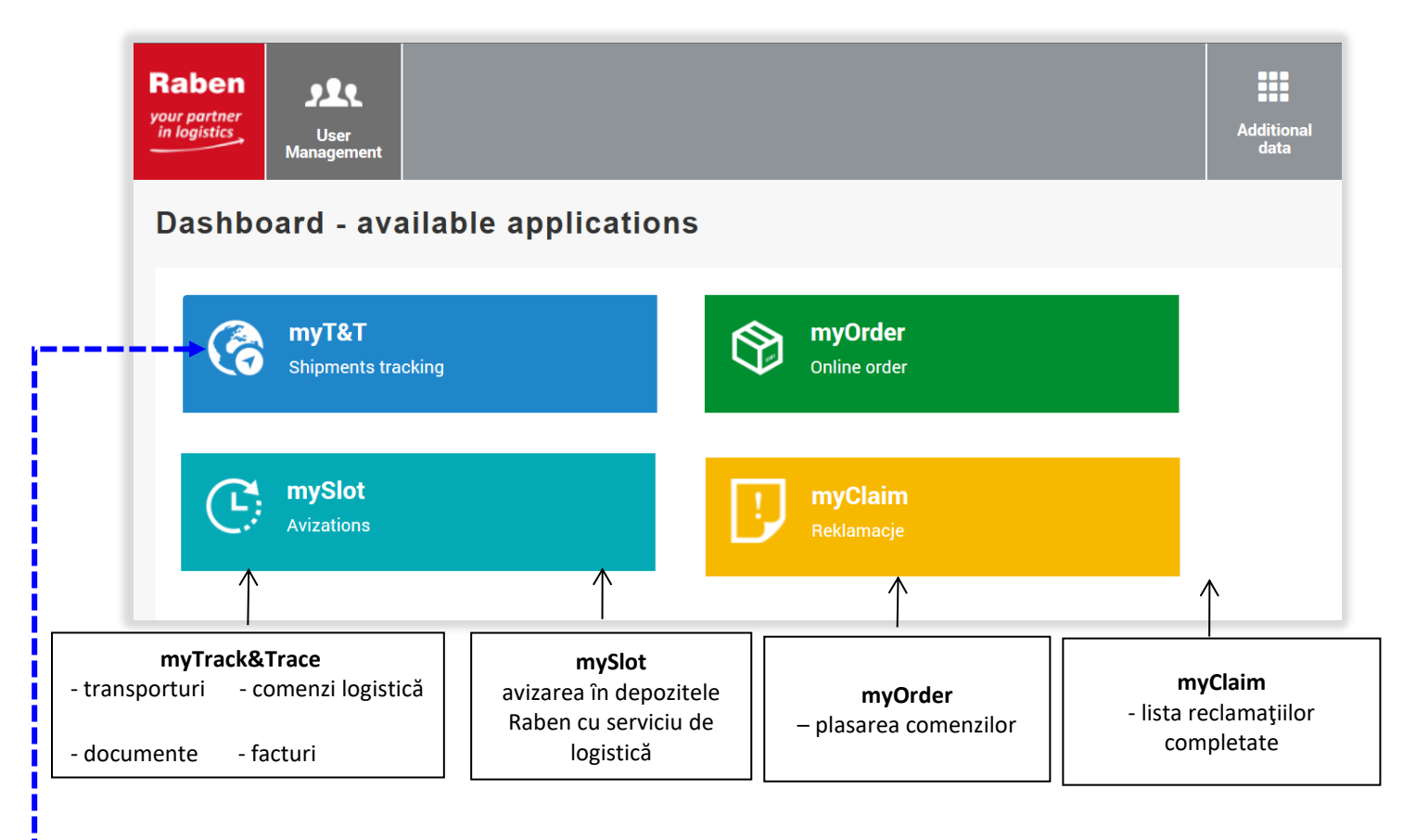

Pasul 1. Găsiți referința transportului pentru care vreți sa înregistrați reclamația în aplicația myTrack&Trace.

ATENȚIE! - intervalul de timp disponibil este de 125 de zile (aprox 4 luni) .

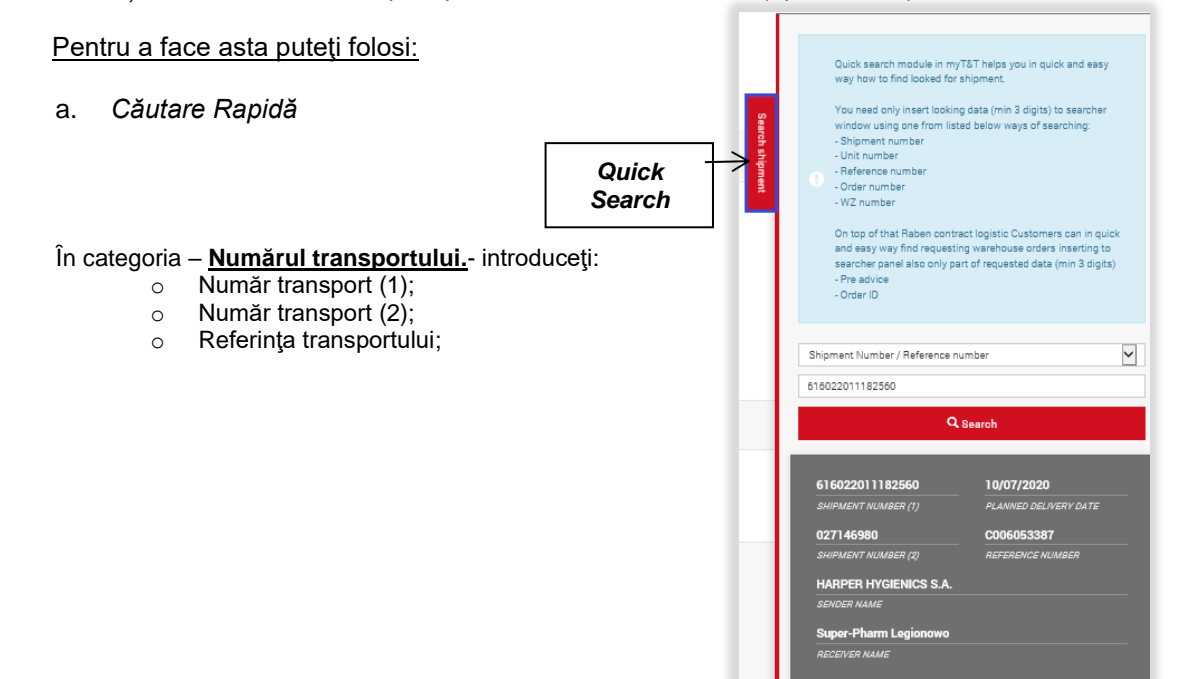

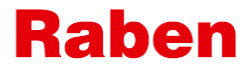

Raben Logistics Polska sp. z o.o., ul. Zbożowa 1, 62-023 Robakowo k. Poznania, Tel. +48 61 898 88 00, Fax +48 61 898 88 01 poland.info@raben-group.com

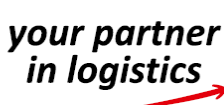

616022011182558 027146978

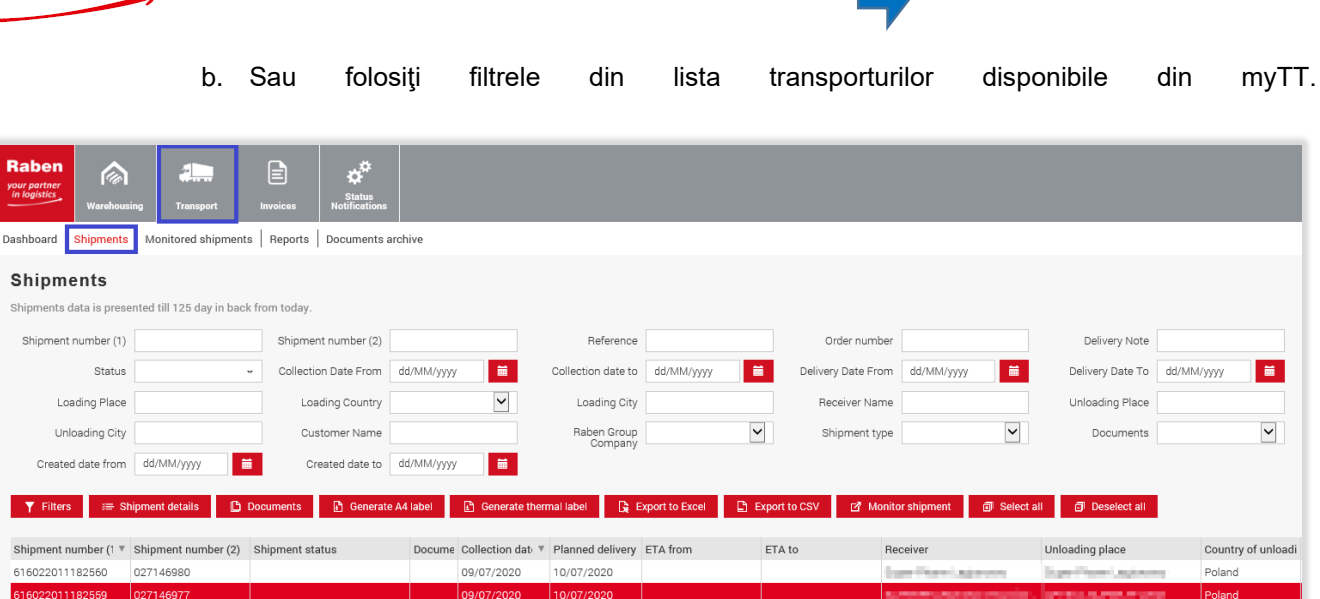

#### Pasul 2. Mergeți la detaliile transportului.

09/07/2020 10/07/2020

| Shipments                                                    |                       |                       |           |                 |                  |                        |                                |
|--------------------------------------------------------------|-----------------------|-----------------------|-----------|-----------------|------------------|------------------------|--------------------------------|
| Shipments data is presented till 125 day in back from today. |                       |                       |           |                 |                  |                        |                                |
| ▼ Filters 🛛 🚝 Sł                                             | nipment details 🛛 🖺 🕻 | Documents 🔀 Export to | Excel     | Export to CSV   | 🖸 Monitor ship   | ment 🗊 Select all 🗊    | Deselect all                   |
|                                                              |                       |                       |           |                 |                  |                        |                                |
| Shipment number (1)                                          | Shipment number (2 🔻  | Shipment status       | Documents | Collection date | Planned delivery | Receiver               | Unloading place                |
| 616052012253309                                              | 120590128096050       | delivered             |           | 28/01/2019      | 29/01/2019       | RABEN LOGISTICS POLSKA | RABEN LOGISTICS POLSKA         |
| 616052012255306                                              | 120590125779741       | delivered             |           | 29/01/2019      | 30/01/2019       | PR0-100.0.1            | S.A.                           |
| 616052012253140                                              | 12059012462242z       | delivered             |           | 28/01/2019      | 29/01/2019       | ANOUG1040              | Pog. 2012;20:04-00;20:04;20:20 |

ACCRETE ADDRESS

Pasul 3. Mergeți la butonul legat de Reclamații si dați click pe butonul Trimiteți Reclamația

| Shipment number (2)<br>Reference number<br>Receiver name | 123081029724010<br>1234                 |                                                          |
|----------------------------------------------------------|-----------------------------------------|----------------------------------------------------------|
| Reference number<br>Receiver name                        | 1234                                    |                                                          |
| leceiver name                                            |                                         | NOTĂ                                                     |
|                                                          | TESCO POLSKA SPÓŁKA                     | Dacă butonul Trimiteti Reclamația nu este vizibil înseam |
| Sender name                                              | wood, p.                                | că persoana logată nu are acces să completeze reclama    |
| Status                                                   |                                         | Solicitati accos responsabilului de cont pontru myrabon  |
| Planned delivery date                                    | 31/10/2018                              | Sonchaçi acces responsabilatila de com pentra ingraben.  |
| Vonitor shipment                                         | No                                      |                                                          |
| tatus History Details                                    | Address Information Additional services | Documents Uploaded documents Cargo Lines Contact Claim   |

Poland

Index 17 hours

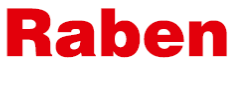

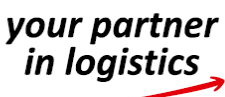

Pasul 4. Completarea formularului de reclamații.

După ce completați toate câmpurile și atașati documentele necesare apăsați butonul Trimiteți

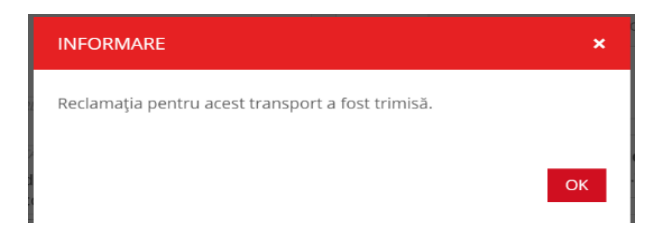

Dacă sunt documente de transport arhivate in programul myRaben, acestea se vor ataşa la reclamație – nu este nevoie ca utilizatorul care completează reclamația sa le ataşeze. Dacă lipsesc anumite documente necesare pentru înregistrarea reclamației – utilizatorul va primi un mesaj prin care va fi anunțat acest lucru – vezi print-screen-ul de mai jos.

| INFORMARE                                                                                                    | ×  |
|----------------------------------------------------------------------------------------------------|----|
| Rugām completa <mark>j</mark> i toate câmpurile obligatorii<br>- Se cere nota de transport<br>- Se cere documentul care sã confirme valoarea daunei |    |
|                                                                                                    | ок |

#### IV. Monitorizarea reclamațiilor deschise.

Lista reclamațiilor trimise de către client va fi disponibilă pe contul myraben.com în cadrul aplicației myClaim.

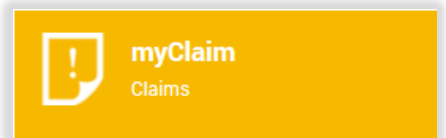

Lista reclamațiilor înregistrate poate fi găsită prin folosirea filtrelor disponibile.

După ce găsiți reclamația căutată și o selectați, detaliile acesteia se vor afișa:

**Căutați** – căutarea rapidă a reclamației – introduceți numărul reclamației sau referința

| Raben<br>your partner<br>in logistics   | <b>E</b><br>Reclamații | Rapoarte de<br>daune                                            | Conturi                             | Înregistrați o<br>reclamație                | Manuale                                              |
|-----------------------------------------|------------------------|-----------------------------------------------------------------|-------------------------------------|---------------------------------------------|------------------------------------------------------|
| Lista                                   | a reclan               | națiilor                                                        | Search                              |                                             |                                                      |
| Cel mai no                              | u                      | $\sim$                                                          | Toate st                            | atusurile                                   | ~                                                    |
| 02.09.20<br>Data<br>În derula<br>Status | 20<br>are              | 642242000024<br>NUMĂRUL COMEN<br>2020/RRO/24/<br>NUMĂRUL RECLAI | 1987<br>NZII<br>00016/AAQ<br>MAŢIEI | REFERINȚĂ TRANSPOI<br>5<br>NUMĂR RECLAMAȚIE | 931,04<br>RT VALOARE<br>Plimob<br>CLIENT SR:<br>NUME |

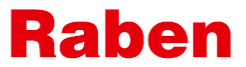

| your partner<br>in loaistics |                                                                      |               |
|------------------------------|----------------------------------------------------------------------|---------------|
|                              | Detalii <mark>Mesaje</mark> Documente Cronologia                     |               |
| ×                            | Mesaje                                                               | Arătați Ascur |
| Detalii                      | receptie marfa la destinatie<br>27.05.2020, 10:56 John Doe           |               |
| Deta                         | Decizia dauna<br>02.07.2020, 17:33 alexandra.tomescu@raben-group.com | l             |
|                              | SUBIECT                                                              |               |
| 2020/F                       |                                                                      |               |
| NUMĂR                        | MESAL                                                                |               |
| 642242                       | NILSAJ                                                               |               |
| NUMĂR                        |                                                                      |               |
| 02.09.2                      |                                                                      |               |
| INTROD                       |                                                                      |               |
| 31.07.2<br>DATA PR           | + Atașați documente                                                  |               |
| În deru                      |                                                                      |               |
| STATUS                       | Trimiteți                                                            |               |
| Raben                        |                                                                      |               |
| BU/FILIA                     | LA DEPOZIT                                                           |               |
| Transp                       | oort național                                                        |               |
| TIPUL D                      | E TRANSPORT                                                          |               |

#### Opțiunea Mesaje. $\succ$

Toată corespondența privind reclamația trebuie sa fie făcută în aplicația myClaim.

Datorită acestui fapt, toate informațiile privind reclamația va fi disponibilă într-un singur loc.

Dacă persoana responsabilă de Daune din cadrul Raben cere informații suplimentare/ documente/ explicații privind reclamația:

- utilizatorul va primi o notificare (la adresa de e-mail completată in formularul reclamației +
- la butonul Mesaje, lângă reclamații, va apărea simbolul -1
- statusul reclamației va fi Aşteptând răspuns.

| Леsaje                                                               | Arătați Ascundeți |
|----------------------------------------------------------------------|-------------------|
| receptie marfa la destinatie<br>27.05.2020, 10:56 John Doe           |                   |
| Decizia dauna<br>02.07.2020, 17:33 alexandra.tomescu@raben-group.com | <b>T</b>          |
| UBIECT                                                               |                   |
| ИЕSAJ                                                                |                   |
|                                                                      |                   |

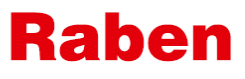

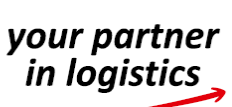

- iar în myClaim, în lista reclamațiilor, lângă reclamația în derulare va fi simbolul

Aveți un mesaj nou în portalul myclaim.

Statusul reclamatiei se va schimba cu Aşteptând răspuns..

| 02.09.2020<br>DATA | 642242000024987<br>NUMĂRUL COMENZII | REFERINȚĂ TRANSPORT     | 931,04              |
|--------------------|-------------------------------------|-------------------------|---------------------|
|                    |                                     |                         |                     |
| STATUS             | NUMĂRUL RECLAMAŢIEI                 | NUMĂR RECLAMAȚIE CLIENT | NUME                |
| 07.07.2020         | 642084000045678                     | 642084000045678         | 38.000,00           |
| DATA               | NUMĂRUL COMENZII                    | REFERINȚĂ TRANSPORT     | VALOARE             |
| În derulare        | 2020/RRO/53/00015/AAQ               | 05.                     | Sibstill Doors      |
| STATUS             | NUMĂRUL RECLAMAŢIEI                 | NUMĂR RECLAMAȚIE CLIENT | NUME                |
| 03.07.2020         | 642084000044165                     | 642084000044165         | 38.000.00           |
| DATA               | NUMĂRUL COMENZII                    | REFERINȚĂ TRANSPORT     | VALOARE             |
| Închis             | 2020/RRO/24/00014/AAQ               | 05                      | Truck Part Solution |
| STATUS             | NUMĂRUL RECLAMAŢIEI                 | NUMĂR RECLAMAȚIE CLIENT | NUME                |

#### Documente.

Secțiunea unde se găsesc toate documentele legate de reclamație, atât cele atașate de client cât și cele transmise de către Responsabilul de Reclamații.

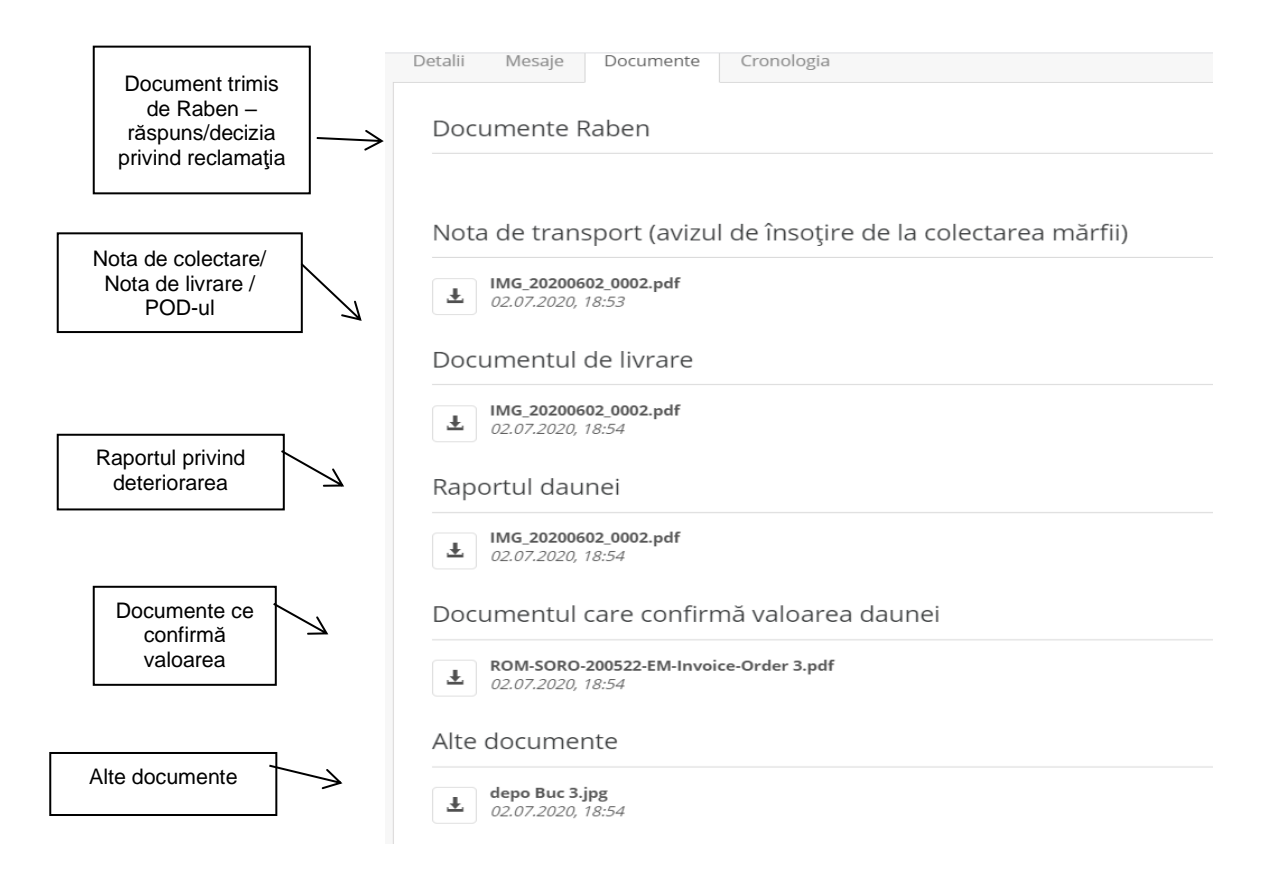

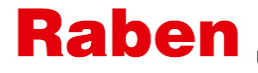

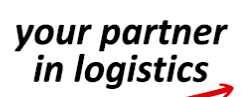

Cronologia. Informații privind modificări ale reclamației, cine și când au fost făcute.

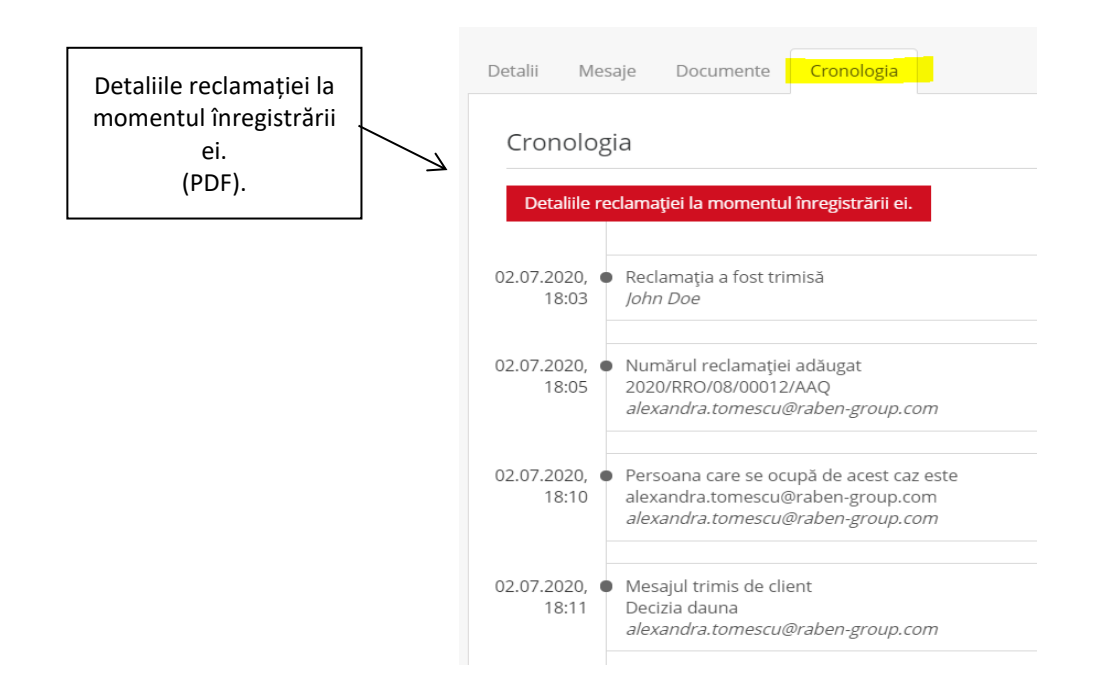

#### V. Recurs.

Dacă nu sunteți de acord cu decizia transmisă privind reclamația, puteți sa faceți recurs, argumentând acest lucru în scris.

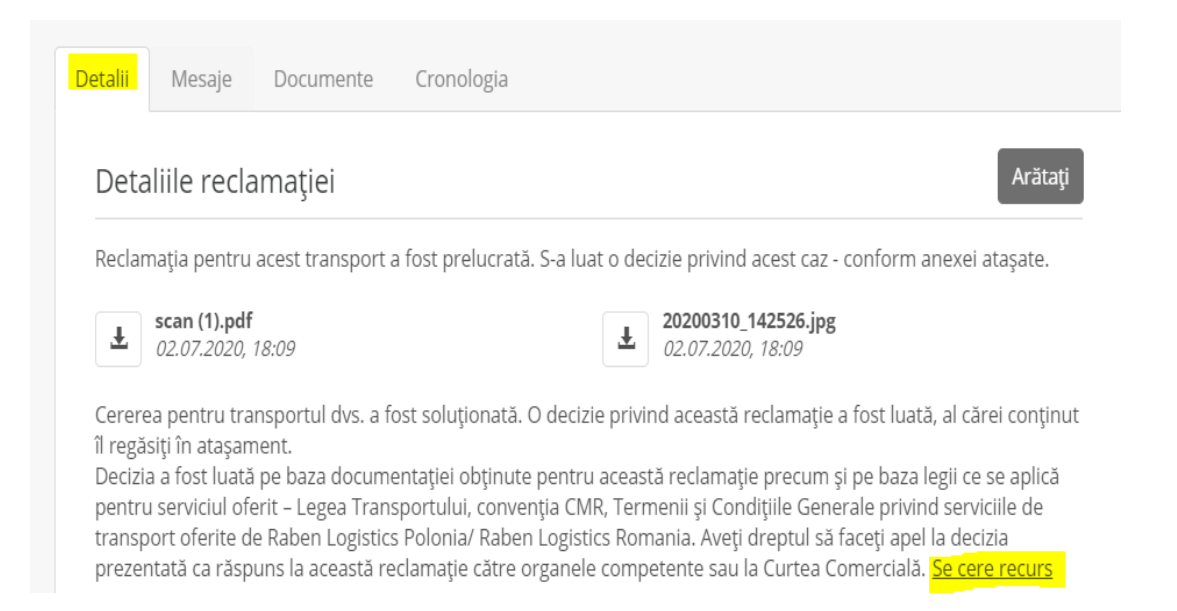

#### VI. Setări privind conturile bancare.

Conturile bancare completate (este posibil să folosiți mai multe conturi) sunt disponibile pentru a fi selectate în formularul reclamatiei pe care vreți sa o înregistrați.

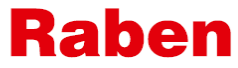

Raben Logistics Polska sp. z o.o., ul. Zbożowa 1, 62-023 Robakowo k. Poznania, Tel. +48 61 898 88 00, Fax +48 61 898 88 01 poland.info@raben-group.com

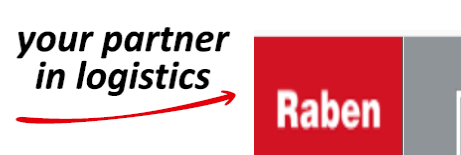

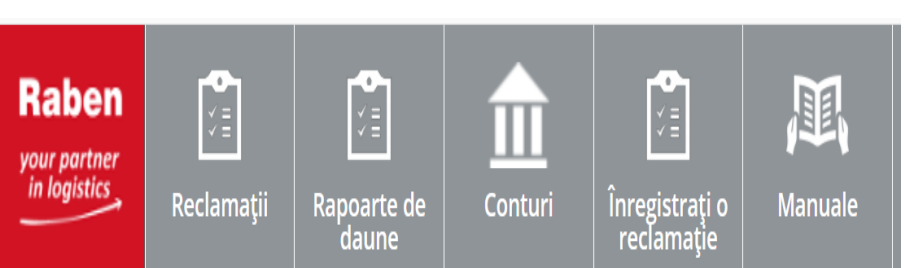

Există posibilitatea de a selecta unul din conturi ca fiind cel implicit pentru plățile compensatorii - -astfel, în formularul reclamației, câmpul aferent contului bancar va fi deja completat cu contul ales ca implicit (dar aveți posibilitatea de a-l schimba cu un alt cont bancar din lista pe care o aveți completată).

| C | ONTURILE BANCARE               | × |
|---|--------------------------------|---|
|   | Conturile bancare Adăugați nou |   |
|   | Închideți                      |   |

#### VII. Manuale.

Dacă selectați acest buton veți putea găsi materiale legate de procedurile disponibile privind reclamațiile.

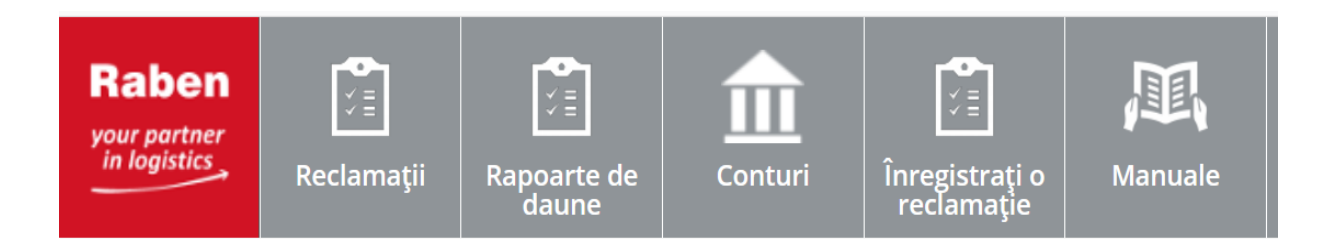